#### Canvas: Import Course External

#### VOA 2023 Genera Groves Informat Reference (Marcine) 1 Import External Course into Canvas

Milo Schield, Univ. New Mexico Fellow: American Statistical Association Member: International Statistical Institute US Rep: International Statistical Literacy Project Statistical Literacy Project Coordinator: Univ of New Mexico Visiting Professor: New College of Florida

September 6, 2023 www.StatLit.org/pdf/ 2023-Canvas-Course-Import-External-Slides.pdf

#### Canvas: Import Course from a Saved External File

To import a saved Canvas course stored outside Canvas:

1. Open the Settings menu.

VOA

- 2. Select the *Navigation* tab at the top.
- 3. Select Import Course Content on the right menu.
- 4. Select Canvas Course Export Package
- 5. In Source section, select the Browse command button.
- 6. Select All Content
- 7. [Optional] Check box to Adjust due dates.
- 8. Press the Import command button.

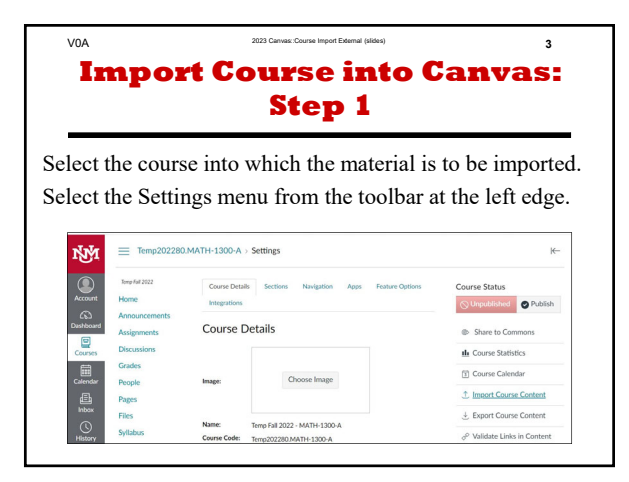

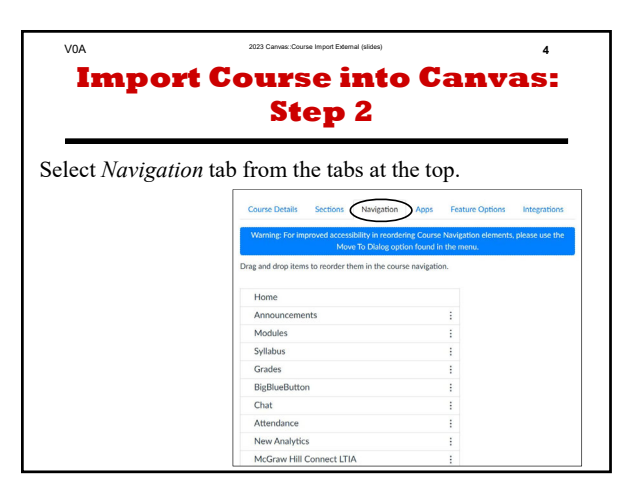

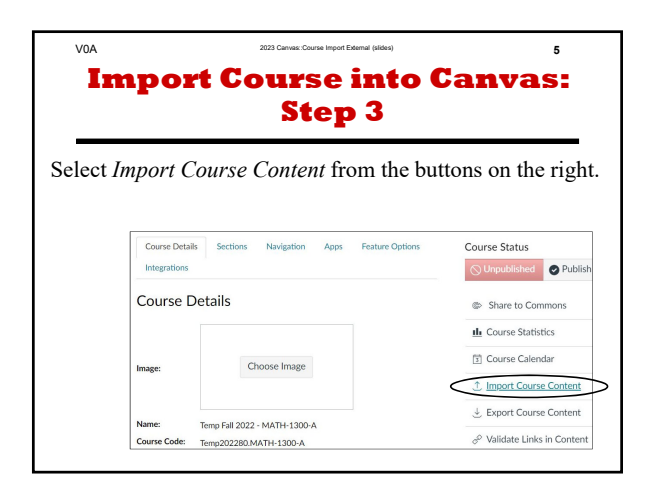

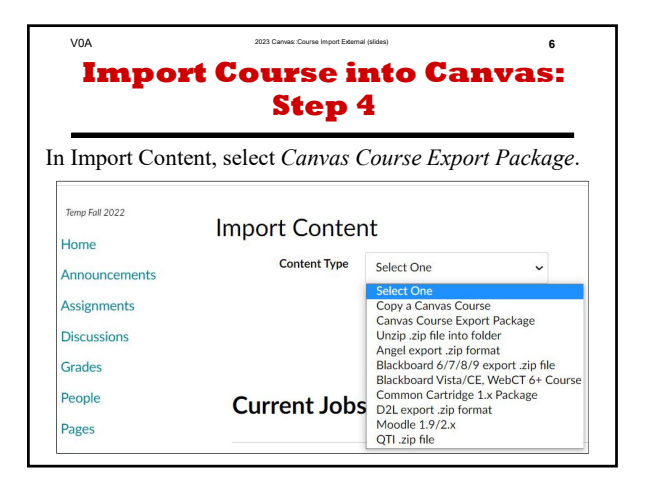

| V0A        | 2023            | Canvas::Course Import External (slides)                                    | 7         |
|------------|-----------------|----------------------------------------------------------------------------|-----------|
| Im         | port Co         | urse into Ca                                                               | nvas:     |
|            |                 | Stop 5                                                                     |           |
|            |                 | step 5                                                                     |           |
| In Source  | section select  | the <i>Browse</i> command                                                  | button    |
| III Source | section, select | the <i>Drowse</i> command                                                  | i outton. |
|            |                 |                                                                            |           |
|            | Import Conte    | nt                                                                         |           |
|            | Content Type    | Canvas Course Export Package v                                             |           |
|            | Source          | Browse No file selected.                                                   |           |
|            | Content         | O All content                                                              |           |
|            |                 | <ul> <li>Select specific content</li> </ul>                                |           |
|            | Options         | Adjust events and due dates                                                |           |
|            | Importing the s | same course content more than once will<br>existing content in the course. |           |
|            |                 | Cancel Import                                                              | _         |
|            | L               |                                                                            |           |

| V0A          | 20                             | 23 Carwas: Course Import External (slides)                                 | 8      |
|--------------|--------------------------------|----------------------------------------------------------------------------|--------|
| Imp          | ort Co                         | urse into Ca                                                               | anvas: |
| _            |                                | Step 6                                                                     |        |
|              |                                |                                                                            |        |
| In the Conte | nt section, s                  | select All Content.                                                        |        |
| 1            | Import Conte                   | nt                                                                         |        |
|              | Content Type                   | Canvas Course Export Package 🗸 🗸                                           |        |
|              | Source                         | Browse No file selected.                                                   |        |
|              | Content                        | <ul> <li>All content</li> <li>Select specific content</li> </ul>           |        |
|              | Options                        | Adjust events and due dates                                                |        |
|              | Importing the soverwrite any o | same course content more than once will<br>existing content in the course. |        |
|              |                                | Cancel Import                                                              |        |

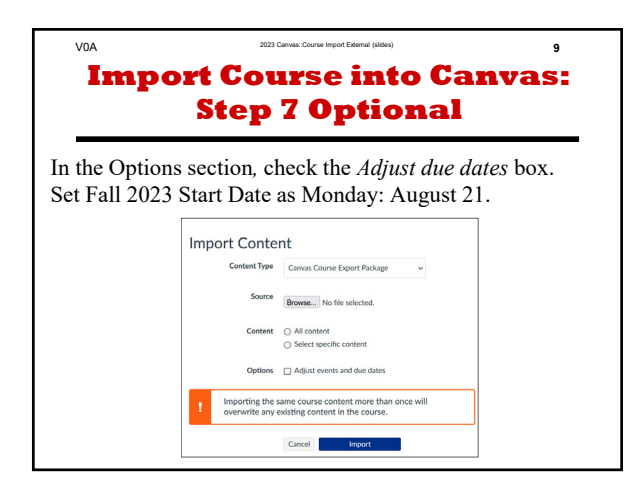

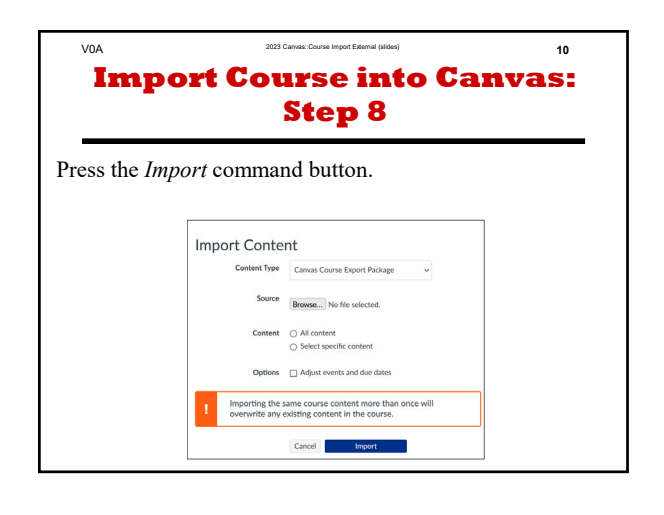

### Import External Course into Canvas

### Milo Schield, Univ. New Mexico

Fellow: American Statistical Association Member: International Statistical Institute US Rep: International Statistical Literacy Project Statistical Literacy Project Coordinator: Univ of New Mexico Visiting Professor: New College of Florida

September 6, 2023 www.StatLit.org/pdf/ 2023-Canvas-Course-Import-External-Slides.pdf

### Canvas: Import Course from a Saved External File

To import a saved Canvas course stored outside Canvas:

- 1. Open the Settings menu.
- 2. Select the *Navigation* tab at the top.
- 3. Select Import Course Content on the right menu.
- 4. Select Canvas Course Export Package
- 5. In Source section, select the *Browse* command button.
- 6. Select All Content
- 7. [Optional] Check box to Adjust due dates.
- 8. Press the *Import* command button.

Select the course into which the material is to be imported. Select the Settings menu from the toolbar at the left edge.

| NN<br>N                | Temp202280                   | .MATH-1300-A > S            | ettings                                              |                 | l←.                                                                                            |
|------------------------|------------------------------|-----------------------------|------------------------------------------------------|-----------------|------------------------------------------------------------------------------------------------|
| Account                | Temp Fall 2022               | Course Details              | Sections Navigation Apps                             | Feature Options | Course Status                                                                                  |
| Dashboard              | Announcements<br>Assignments | Course De                   | tails                                                |                 | Share to Commons                                                                               |
| Courses                | Discussions<br>Grades        |                             | Chasse Image                                         |                 | <ul> <li>Le Course Statistics</li> <li>☐ Course Calendar</li> </ul>                            |
| Calendar<br>E<br>Inbox | People<br>Pages              | Image:                      | Choose image                                         |                 | ↑ Import Course Content                                                                        |
| History                | Files<br>Syllabus            | Name: Te<br>Course Code: Te | emp Fall 2022 - MATH-1300-A<br>emp202280.MATH-1300-A |                 | <ul> <li>✓ Export Course Content</li> <li>         Ø Validate Links in Content     </li> </ul> |

#### V0A

## Import Course into Canvas: Step 2

#### Select *Navigation* tab from the tabs at the top.

| Course Details        | Sections Navigation Ap                                           | ps Feature Options Integrations                               |
|-----------------------|------------------------------------------------------------------|---------------------------------------------------------------|
| Warning: For impr     | oved accessibility in reordering Cc<br>Move To Dialog option fou | ourse Navigation elements, please use the<br>and in the menu. |
| Drag and drop items t | o reorder them in the course navi                                | igation.                                                      |
| Home                  |                                                                  |                                                               |
| Announcement          | :S                                                               | :                                                             |
| Modules               |                                                                  | :                                                             |
| Syllabus              |                                                                  | :                                                             |
| Grades                |                                                                  | :                                                             |
| BigBlueButton         |                                                                  | :                                                             |
| Chat                  |                                                                  | :                                                             |
| Attendance            |                                                                  | :                                                             |
| New Analytics         |                                                                  | :                                                             |
| McGraw Hill Co        | onnect LTIA                                                      | :                                                             |

Select Import Course Content from the buttons on the right.

| Course Details | Sections                             | Navigation  | Apps | Feature Options | Course Status    |            |
|----------------|--------------------------------------|-------------|------|-----------------|------------------|------------|
| Integrations   |                                      |             |      |                 | ○ Unpublished    | Publish    |
| Course De      | etails                               |             |      |                 | Share to Con     | nmons      |
|                |                                      |             |      |                 | IL Course Statis | tics       |
| mage:          | Choo                                 | ose Image   |      |                 | Course Calen     | dar        |
|                |                                      |             |      |                 | ↑ Import Course  | e Content  |
| lama           | T 5 11 00000 A                       |             |      |                 |                  | e Content  |
| Course Code:   | Temp Fall 2022 - N<br>Temp202280.MAT | ПАТН-1300-А | 4    |                 | 🖉 Validate Links | in Content |

### In Import Content, select Canvas Course Export Package.

| Temp Fall 2022 | Import Conten       | it                                                       |                                       |
|----------------|---------------------|----------------------------------------------------------|---------------------------------------|
| Announcements  | Content Type        | Select One                                               | ~                                     |
| Assignments    |                     | Select One<br>Copy a Canvas Cours<br>Canvas Course Expor | se<br>rt Package                      |
| Discussions    |                     | Unzip .zip file into fol<br>Angel export .zip for        | lder<br>nat                           |
| Grades         |                     | Blackboard 6/7/8/9<br>Blackboard Vista/CE,               | export .zip file<br>, WebCT 6+ Course |
| People         | <b>Current Jobs</b> | Common Cartridge 1<br>D2L export .zip forma              | .x Package<br>at                      |
| Pages          |                     | Moodle 1.9/2.x<br>QTI .zip file                          |                                       |

#### In Source section, select the Browse command button.

| Import Conten                                                                                       | IT                                                               |  |  |
|----------------------------------------------------------------------------------------------------|------------------------------------------------------------------|--|--|
| Content Type                                                                                        | Canvas Course Export Package ~                                   |  |  |
| Source                                                                                              | Browse No file selected.                                         |  |  |
| Content                                                                                             | <ul> <li>All content</li> <li>Select specific content</li> </ul> |  |  |
| Options                                                                                             | Adjust events and due dates                                      |  |  |
| Importing the same course content more than once will overwrite any existing content in the course. |                                                                  |  |  |
|                                                                                                    | Cancel Import                                                    |  |  |

#### In the Content section, select All Content.

| Import Content                                                                                      |                                                                  |  |  |
|----------------------------------------------------------------------------------------------------|------------------------------------------------------------------|--|--|
| Content Type                                                                                        | Canvas Course Export Package 🗸                                   |  |  |
| Source                                                                                              | Browse No file selected.                                         |  |  |
| Content                                                                                             | <ul> <li>All content</li> <li>Select specific content</li> </ul> |  |  |
| Options                                                                                             | Adjust events and due dates                                      |  |  |
| Importing the same course content more than once will overwrite any existing content in the course. |                                                                  |  |  |
|                                                                                                    | Cancel Import                                                    |  |  |

#### V0A

## Import Course into Canvas: Step 7 Optional

In the Options section, check the *Adjust due dates* box. Set Fall 2023 Start Date as Monday: August 21.

| Import Content                                                                                      |                                         |  |
|----------------------------------------------------------------------------------------------------|-----------------------------------------|--|
| Content Type                                                                                        | Canvas Course Export Package ~          |  |
| Source                                                                                              | Browse No file selected.                |  |
| Content                                                                                             | All content     Select consider content |  |
| Options                                                                                             | Adjust events and due dates             |  |
| Importing the same course content more than once will overwrite any existing content in the course. |                                         |  |
|                                                                                                    | Cancel Import                           |  |

#### V0A

## Import Course into Canvas: Step 8

Press the Import command button.

| Import Content                                                                                      |                                                                  |  |
|----------------------------------------------------------------------------------------------------|------------------------------------------------------------------|--|
| Content Type                                                                                        | Canvas Course Export Package 🗸                                   |  |
| Source                                                                                              | Browse No file selected.                                         |  |
| Content                                                                                             | <ul> <li>All content</li> <li>Select specific content</li> </ul> |  |
| Options                                                                                             | Adjust events and due dates                                      |  |
| Importing the same course content more than once will overwrite any existing content in the course. |                                                                  |  |
|                                                                                                    | Cancel Import                                                    |  |